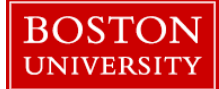

## **Display Working Time-Quick Reference Guide**

If you are a "Timekeeper" for your department, you have the ability to view, approve and/or enter hours for the non-exempt employees in the department. Your responsibility as a department Timekeeper is to make sure that all non-exempt hours have been approved by the weekly payroll deadline, which is typically at noon on Tuesdays for the previous pay period (which runs from Monday-Sunday). You would also serve as an emergency back-up to Managers who are not able to approve time on time.

This instruction guide explains how you can see the status of all of the non-exempt employee's hours in your department using the CATS\_DA transaction. It is typically run on the last day of the week to see if employees have entered and released their hours for approval.

| BOSTON<br>UNIVERSITY<br>Home Employee Self-Service Organiz<br>WebGUI<br>• Systems<br>• ECC System                             | zational Chart | Reporting Worklist    | Log on to <b>BUworks Central</b> : <u>https://ppo.buw.bu.edu</u><br>1. Click on the <b>WebGUI</b> tab<br>2. Click on <b>ECC System</b> |                                                                                                    |  |  |  |
|----------------------------------------------------------------------------------------------------|----------------|-----------------------|----------------------------------------------------------------------------------------------------|----------------------------------------------------------------------------------------------------|--|--|--|
| SAP Easy Access       - User Menu for         Menu        CATS_DA       Log off System        User menu SAP menu SAP Business |                |                       |                                                                                                    | 3. Enter the transaction code <b>CATS_DA</b> in the command<br>window. Press the <b>Enter</b> key. (You may also select "Display<br>Working Times" from your user menu |  |  |  |
| Processing Status - 10                                                                                                    | ۵              | Unrelease             | ed hours                                                                                                    | CATS_DA will give you the ability to see the "processing status"                                                                                                    |  |  |  |
| Processing Status - 20                                                                                                    |                | Released for approval |                                                                                                    | of the nours for non-exempt employee in your unit                                                                                                    |  |  |  |
| Processing Status - 30                                                                                                    | 2              | Approve               | d hours                                                                                                    | When you run the transaction for an individual(s) or the entire                                                                                                    |  |  |  |
| Processing Status - 40                                                                                                    | æ              | Approval              | rejected                                                                                                    | hours which denotes the state that the hours are in                                                                                                    |  |  |  |
|                                                                                                    |                |                       |                                                                                                    |                                                                                                    |  |  |  |

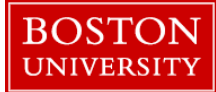

## **Display Working Time-Quick Reference Guide**

| Display Working Times |                      |                                 |  |  |  |
|-----------------------|----------------------|---------------------------------|--|--|--|
| Menu 🔺                | Save As Variant Back | Exit Cancel System 🖌 Execute Ge |  |  |  |
| Period                |                      |                                 |  |  |  |
| Reporting Period      | Other Period         | 09/11/2017 - 09/24/2017         |  |  |  |
|                       | loday                |                                 |  |  |  |
| Selection Criteria    | Key Date             |                                 |  |  |  |
| Personnel Number      | All                  | <b>\$</b>                       |  |  |  |
|                       | Other Period         |                                 |  |  |  |
| Personnel area        | Current Month        |                                 |  |  |  |
| Personnel subarea     | Current Year         |                                 |  |  |  |
|                       |                      |                                 |  |  |  |

4. For the reporting period, click on the drop down menu and select "other period" and then enter the "from and to" dates in the text boxes to the right, then click on the **Execute** button

|                                                                                                    | King Times  Save As Variant   Back   Exit   Cancel   System 2   Execute   Get Variant   Program Documentation   Selection Fit                                                                                                    | 5. To get the timesheet data for your unit, i                                                                                          |
|----------------------------------------------------------------------------------------------------|----------------------------------------------------------------------------------------------------|----------------------------------------------------------------------------------------------------|
| Period<br>Reporting Period                                                                                                    | Other Period                                                                                                    | information for either of the fields below                                                                                             |
| Selection Criteria<br>Personnel Number<br>Personnel area<br>Personnel subarea<br>Employee group<br>Employee subgroup                                                             |                                                                                                    | Personnel Number is best to use when you one individual                                                                                |
| Cost Center<br>Organizational unit<br>Time Recording Adminis                                                                                                    | trator                                                                                                    | Cost Center or Organizational Unit number<br>everyone being paid from a particular cost<br>housed within a particular Organizational U |
| isplay Working                                                                                                    | 1 Times                                                                                                    |                                                                                                    |
| ual         Period           Reporting Period         Selection Criteria           Personnel Number         Personnel subarea           Personnel subarea         Findhore group | Sever As VariantBack_Ext_Cos Multiple Selection for Personnel Number      Other Period      Select Single Values      Select Ranges      Exclude Single Values      (1)      (2)      (2)      (2)      (2)      (2)      (2)      (2)      (2)      (2)      (2)      (2)      (2)      (2)      (2)      (2)      (2)      (2)      (2)      (2)      (2)      (2)      (2)      (2)      (2)      (2)      (2)      (2)      (2)      (2)      (2)      (2)      (2)      (2)      (2)      (2)      (2)      (2)      (2)      (2)      (2)      (2)      (2)      (2)      (2)      (2)      (2)      (2)      (2)      (2)      (2)      (2)      (2)      (2)      (2)      (2)      (2)      (2)      (2)      (2)      (2)      (2)      (2)      (2)      (2)      (2)      (2)      (2)      (2)      (2)      (2)      (2)      (2)      (2)      (2)      (2)      (2)      (2)      (2)      (2)      (2)      (2)      (2)      (2)      (2)      (2)      (2)      (2)      (2)      (2)      (2)      (2)      (2)      (2)      (2)      (2)      (2)      (2)      (2)      (2)      (2)      (2)      (2)      (2)      (2)      (2)      (2)      (2)      (2)      (2)      (2)      (2)      (2)      (2)      (2)      (2)      (2)      (2)      (2)      (2)      (2)      (2)      (2)      (2)      (2)      (2)      (2)      (2)      (2)      (2)      (2)      (2)      (2)      (2)      (2)      (2)      (2)      (2)      (2)      (2)      (2)      (2)      (2)      (2)      (2)      (2)      (2)      (2)      (2)      (2)      (2)      (2)      (2)      (2)      (2)      (2)      (2)      (2)      (2)      (2)      (2)      (2)      (2)      (2)      (2)      (2)      (2)      (2)      (2)      (2)      (2)      (2)      (2)      (2)      (2)      (2)      (2)      (2)      (2)      (2)      (2)      (2)      (2)      (2)      (2)      (2)      (2)      (2)      (2)      (2)      (2)      (2)      (2)      (2)      (2)      (2)      (2)      (2)      (2)      (2)      (2)      (2)      (2)      (2)      (2)      (2)      (2)      (2)      (2) | Time Recording Administrator is another to<br>and is a 3 character code. Some department<br>codes                                      |
| mployee subgroup<br>ost Center<br>irganizational unit                                                                                                    |                                                                                                    | 6. If you want to enter more than one of the click on the yellow arrow to the right of that                                            |
|                                                                                                    |                                                                                                    |                                                                                                    |

it is best to enter

just want to look up

will show you center or who is Unit/Dept

erm for "mail code" nts have multiple mail

ese selection criteria, at particular selection the check mark on the

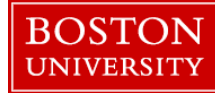

## **Display Working Time-Quick Reference Guide**

|  | 09/22/2017 | 8 | 1000 | 00:00:00 | 00:00:00 | 8 |
|--|------------|---|------|----------|----------|---|
|  | 09/21/2017 | 8 | 1000 | 00:00:00 | 00:00:00 | 8 |
|  | 09/20/2017 | 8 | 2001 | 00:00:00 | 00:00:00 | 8 |
|  | 09/19/2017 | 8 | 1000 | 00:00:00 | 00:00:00 | 8 |
|  | 09/18/2017 | 8 | 1000 | 00:00:00 | 00:00:00 | 8 |
|  |            |   |      |          |          |   |
|  |            |   |      |          |          |   |
|  | 09/22/2017 | Δ | 1000 | 00:00:00 | 00:00:00 | 8 |
|  | 09/21/2017 | Δ | 1000 | 00:00:00 | 00:00:00 | 8 |
|  | 09/20/2017 |   | 1000 | 00:00:00 | 00:00:00 | 8 |
|  | 09/19/2017 | Δ | 1000 | 00:00:00 | 00:00:00 | 8 |
|  | 09/18/2017 | Δ | 1000 | 00:00:00 | 00:00:00 | 8 |
|  |            |   |      |          |          |   |
|  | 09/22/2017 | Ø | 2001 | 00:00:00 | 00:00:00 | 1 |
|  | 09/21/2017 | Ø | 1000 | 00:00:00 | 00:00:00 |   |
|  | 09/20/2017 | Ø | 1000 | 00:00:00 | 00:00:00 | 1 |
|  | 09/19/2017 | ø | 1000 | 00:00:00 | 00:00:00 |   |
|  | 09/18/2017 | ø | 1000 | 00:00:00 | 00:00:00 | 1 |
|  |            |   |      |          |          |   |
|  |            |   |      |          |          |   |
|  |            |   |      |          |          |   |
|  |            |   |      |          |          |   |

7. After you have chosen your selection criteria, click on **Execute.** You will see all of the employees based on the selection criteria that you have chosen.

NOTE: If you do not see an employee who has worked the specified week, it implies that the employee did not enter their hours for the week. You must notify the employee to enter and release hours. If necessary, you can also enter time on behalf of an employee – see quick reference guide for Entering Time on Behalf of Employee

You may see unreleased time (shown by the lock icon), which the employee will have to release before approval. If necessary, as a timekeeper, you can also release time on behalf of an employee – see quick reference guide for <u>Releasing Time on an Employee's</u> <u>Behalf</u>